## **Data structure operation**

Open Powertip software then you can see the entry screen. Select new project

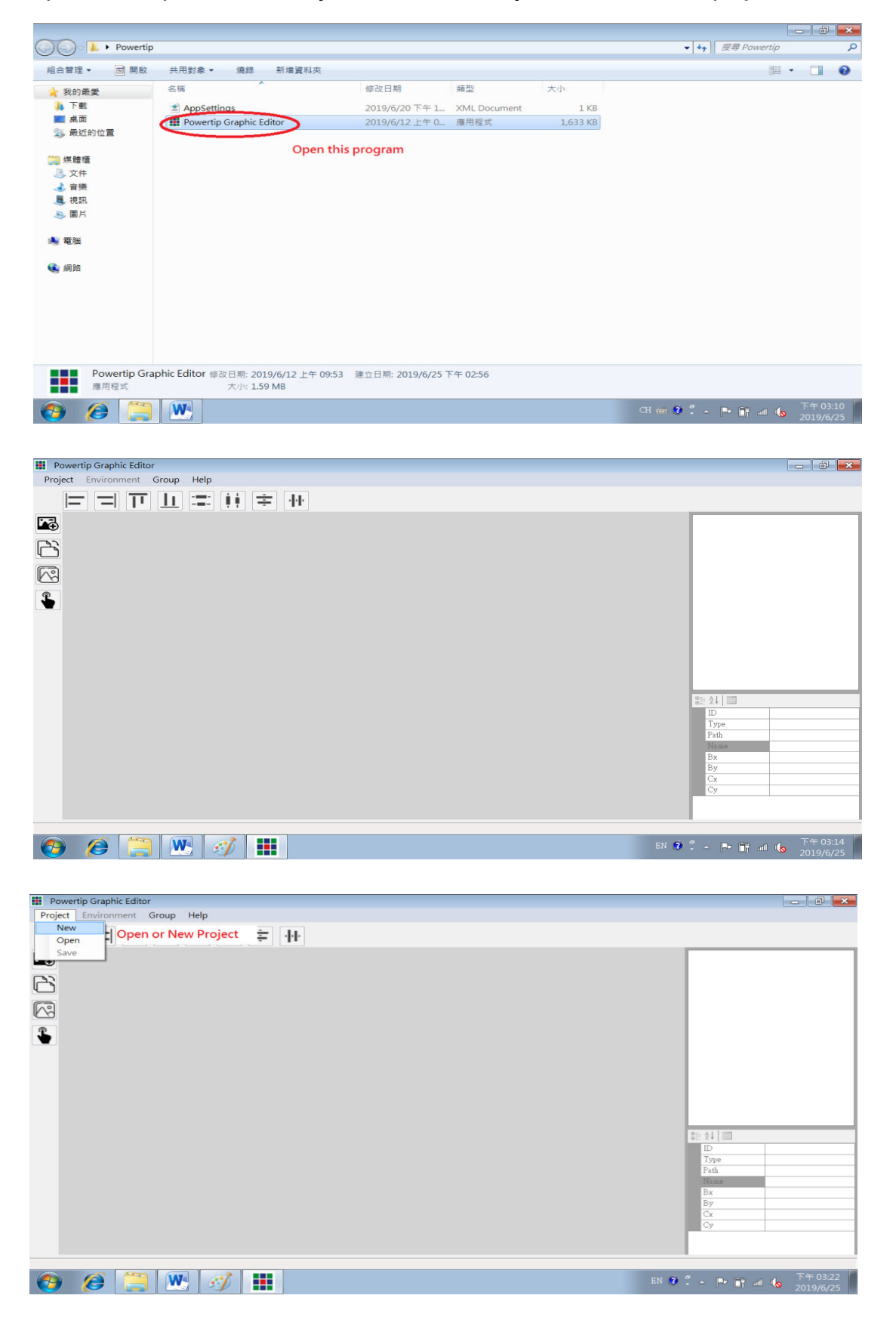

## Create project environment

| Pov<br>Proje | vertip Graphic Editor<br>tt Environment <b>Group Help</b> |                    |   |                                     |
|--------------|-----------------------------------------------------------|--------------------|---|-------------------------------------|
|              |                                                           |                    |   |                                     |
| i•€          | 🖳 New Project                                             |                    |   | 瀏覽資料夾                               |
| مح           | Project                                                   | RS232              |   |                                     |
|              | Name: P05D00063 Create project name                       | Baudrate 115200    | • |                                     |
| •            | Path : D:\Test N32926                                     | DataBits 8         | - | ▷ ▲ 本機磁碟 (C:)<br>▲ → 本機磁碟 (D:)      |
|              | LCM Set Create project di                                 | rectory            |   | ⊳ keil                              |
|              | Resolution: 800x480 -                                     | Parity N           | • | ▶ Keil2 ■<br>▶ Lom_fou<br>▶ L 新増資料夾 |
|              | Torch Type: CTP 💌                                         | StopBits 1         | • | Test N32926 New directory           |
|              | Orientation                                               | Additional Control |   | 建立新資料夾(M) 確定 取消                     |
|              | <ul> <li>Landosape</li> <li>Portrait</li> </ul>           | Auto Frame         |   | Create button<br>Confirm button     |
|              | Ok                                                        | Cancel             |   | Name<br>Bx<br>By<br>Cx<br>Cy        |
|              |                                                           |                    |   |                                     |
| <b>@</b>     | 🤌 📜 💌 💰 🔳                                                 |                    |   | EN 🞯 🐔 🕨 🔐 📶 🔥 下午 03:38             |

| Powertip Graphic Editor            |                                          |                                        |
|------------------------------------|------------------------------------------|----------------------------------------|
| Project Environment Group Help     |                                          |                                        |
|                                    |                                          |                                        |
| New Project                        |                                          |                                        |
| Project                            | RS232 Serial prot content                |                                        |
| Name: P05D00063                    | Baudrate 115200 -                        |                                        |
| Path : D:\Test N32926              | DataBits 8 -                             |                                        |
| LCM Set                            |                                          |                                        |
| Resolution: 800x480 • Display type | Parity N -                               |                                        |
| Toich Type: Touch type             | StopBits 1                               |                                        |
| Orientation                        | Additional Control<br>Start Frame select | 81: 24 I                               |
| © Portrait                         | Auto Frame 0                             | Type<br>Path                           |
| Ok                                 | Cancel                                   | Name<br>Bx<br>By                       |
|                                    |                                          | Cx<br>Cy                               |
|                                    |                                          |                                        |
|                                    |                                          | -                                      |
| 📀 🥭 📜 💌 🛷 🏢                        |                                          | EN 😨 🐔 🔺 🃭 🔐 📣 下午 03:53 📕<br>2019/6/25 |

## Press "OK" to complete

| III Powertip Graphic Editor                                                                                                    |                                                             |
|----------------------------------------------------------------------------------------------------|-------------------------------------------------------------|
| Project Environment Group Help                                                                                                    |                                                             |
|                                                                                                    |                                                             |
| Forme 0         Portuge 0         Portuge 0 | E = POSDO063<br>  - Photo<br>  - Frame 0                    |
| 200-<br>                                                                                                    | *1: 94<br>D<br>Type<br>Path<br>Base<br>Bx<br>By<br>Cx<br>Cy |
| X 797 Y 427                                                                                                    |                                                             |
| 🔞 🏉 📜 🛃 🗰                                                                                                    | EN 😰 🕺 🔺 🕨 🔐 📶 崎 下午 04:00                                   |

### Exit and save project

| Powertip Graphic Editor        |                    |                               |
|--------------------------------|--------------------|-------------------------------|
| Project Environment Group Help |                    |                               |
|                                | ₩ ÷ ₩              |                               |
| Frame 0 0,50,100,150,200       |                    | Po5D00063<br>Photo<br>Frame 0 |
|                                |                    |                               |
|                                |                    |                               |
| 150-                           | Save               |                               |
| 200-                           | Save the project ? |                               |
| 250-                           | 是(Y) 西(N)          |                               |
| 300-                           |                    |                               |
| 350                            |                    | Type<br>Path                  |
| 400-                           |                    | Name<br>Bx                    |
| 450                            |                    | By<br>Cx                      |
|                                |                    | Cy                            |
|                                |                    |                               |
| X /98 Y 216                    |                    |                               |
|                                |                    | EN 🗭 🕺 🕨 🖬 📶 🌘 下午 04:01       |

#### Confirm the setting is completed

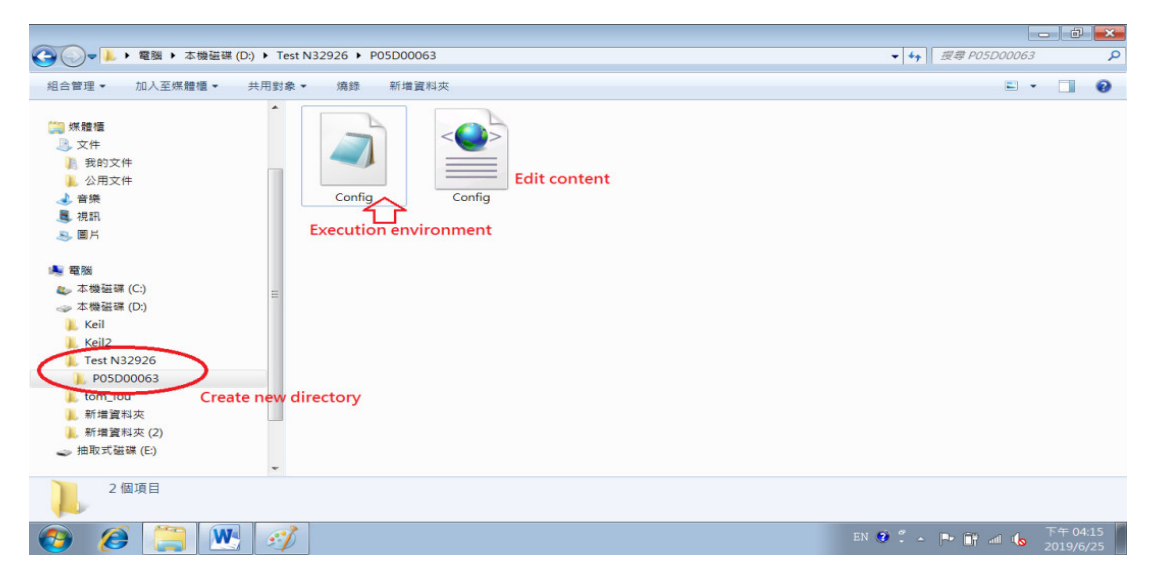

## Check setting is correct ?

|                                                                                                    | Test N32926 ▶ P05D0006                | 3                                                                                                    | <b>→</b> 4.                      |                                 | X |
|----------------------------------------------------------------------------------------------------|---------------------------------------|----------------------------------------------------------------------------------------------------|----------------------------------|---------------------------------|---|
| 4合管理 ▼ 加入至媒體櫃 ▼                                                                                                    | ,<br>共用對象▼ 燒錄 新增資料                    | 9                                                                                                    |                                  | ₽ • □ €                         | , |
| <ul> <li>● 最近的位置</li> <li>● 採種種</li> <li>● 文件</li> <li>● 教的文件</li> <li>● 登方件</li> <li>● 登方果</li> <li>● 視訊</li> <li>● 御房</li> <li>● 御房</li> <li>● 本機磁碟 (C)</li> <li>● 本機磁碟 (C)</li> <li>● 本機磁碟 (C)</li> <li>● 本機磁碟 (C)</li> <li>● 本機磁碟 (C)</li> <li>● 本機磁碟 (C)</li> <li>● 本機磁碟 (C)</li> <li>● 本機磁碟 (C)</li> <li>● 本機磁碟 (C)</li> <li>● 本機磁碟 (C)</li> <li>● 市場道電</li> <li>● 新聞真知表</li> <li>● 新増資料表</li> <li>● 新増資料表 (2)</li> <li>● 新増資料表 (2)</li> <li>● 新増資料表 (2)</li> <li>● 新増資料表 (2)</li> <li>● 新増資料表 (2)</li> <li>● 新増資料表 (2)</li> <li>● 新増資料表 (2)</li> <li>● 100 式磁碟 (C)</li> </ul> | Config<br>Open this file and<br>check | Config t275<br>Config t275<br>Confi | 四日<br>Are these setting correct? |                                 |   |
| 🧭 🏉 📜 💌                                                                                                    | <i>I</i>                              |                                                                                                    | en 🗭 🐔                           | ▲ 🗣 🔐 📶 🌘 下午 04:26<br>2019/6/25 |   |

| Powertip Graphic Edit |                                                                                                    |                                                                                                    |
|-----------------------|----------------------------------------------------------------------------------------------------|----------------------------------------------------------------------------------------------------|
| Project Environment   | Group Help                                                                                                    |                                                                                                    |
|                       |                                                                                                    |                                                                                                    |
|                       | III Select File                                                                                                    |                                                                                                    |
|                       | ○○○○ ▲ 《 本機磁碟 (D:) → Test N32926 → P05D00063 ▼ 4→ 現早 P05D00063 ₽                                                                                                    |                                                                                                    |
|                       | 组合管理 - 新增資料夾 🔠 - 🗍 😧                                                                                                    |                                                                                                    |
|                       | ▶ 下載 ▲ 名稱 ▲ 修改日期 類型                                                                                                    |                                                                                                    |
| <b>\</b>              | ■ 無面<br>S 最近的位置 Config Open this project 2019/6/25下午 0 XML Doce                                                                                                    |                                                                                                    |
|                       | ○ 保備權<br>○ 文件<br>○ 百株<br>夏 現出<br>○ 面片<br>● 電路<br>○ 本機磁調 (C)<br>○ 本機磁調 (C)<br>○ 本 (C)<br>○ 本 (C) | \$2: 01         33           ID         Type           Path         34           Base         34           By         Cx           Cy         C |
| 👩 🏉 🧮                 | ) 🚾 🛷 🗰                                                                                                    | EN 😨 🕺 🔺 📭 🔐 📶 崎 下午 04:43<br>2019/6/25                                                                                                    |

#### Edit the picture into the environment (Only support JPEG format)

Button function description

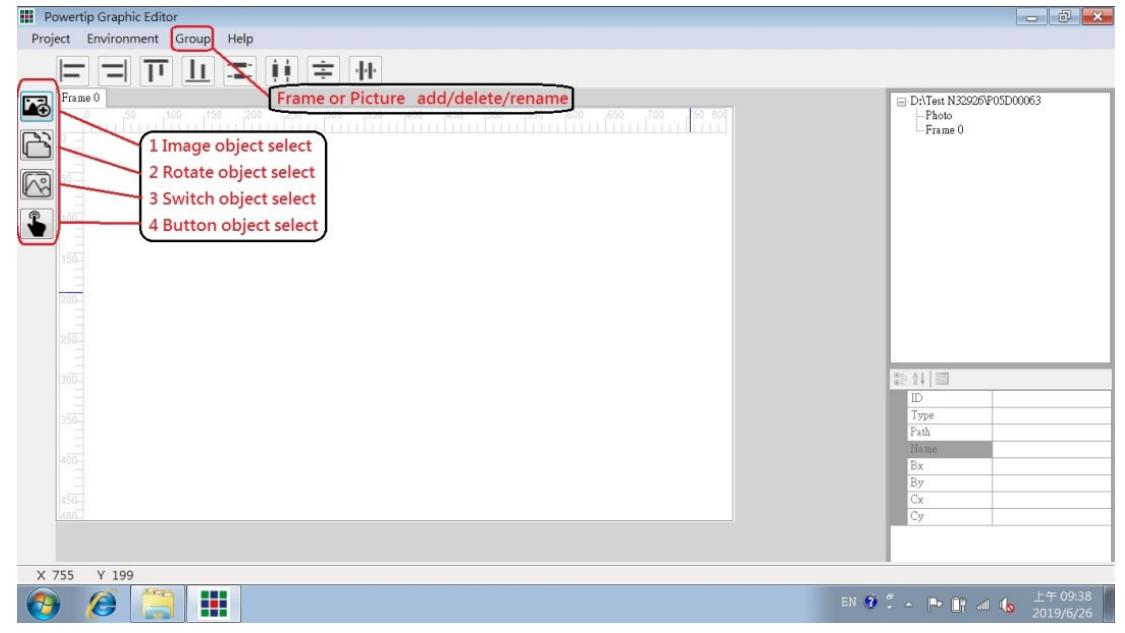

Group button→ Add Frame or Picture

Image object  $\rightarrow$  Frame picture object select

Rotate object → Frame rotate object select

Switch object → Frame symbol display object select

Button object → Frame button object select

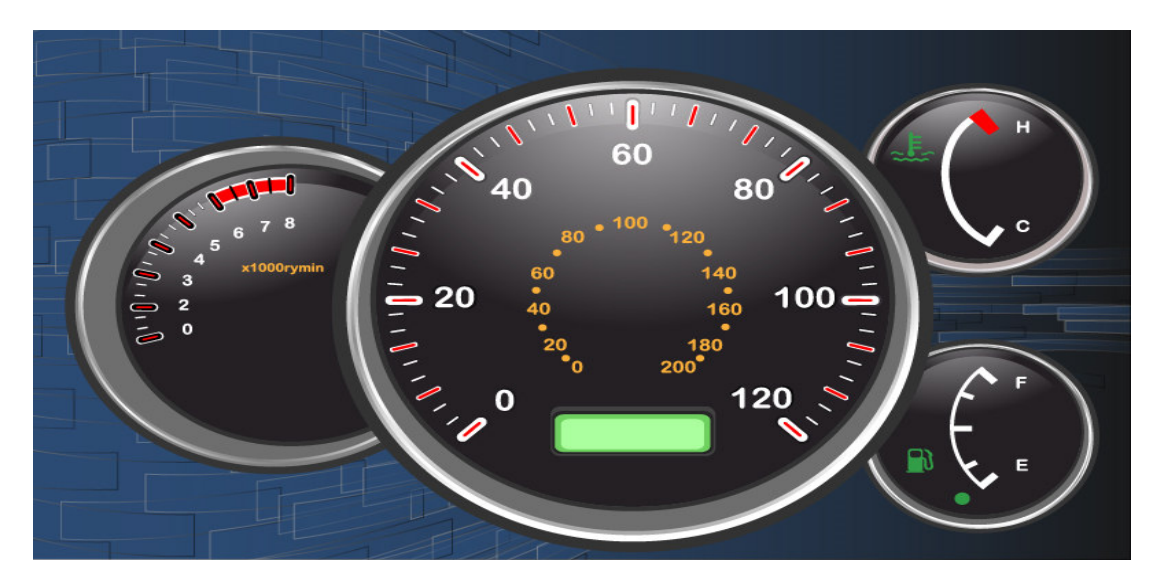

Making graphic control data (EX: Dashboard \*.jpg)

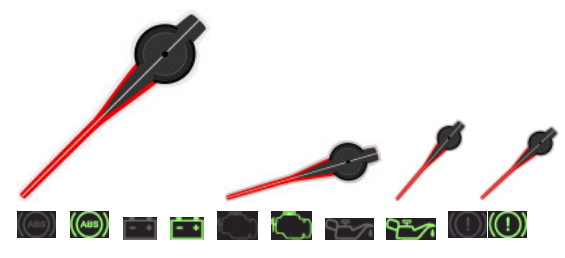

After software combination

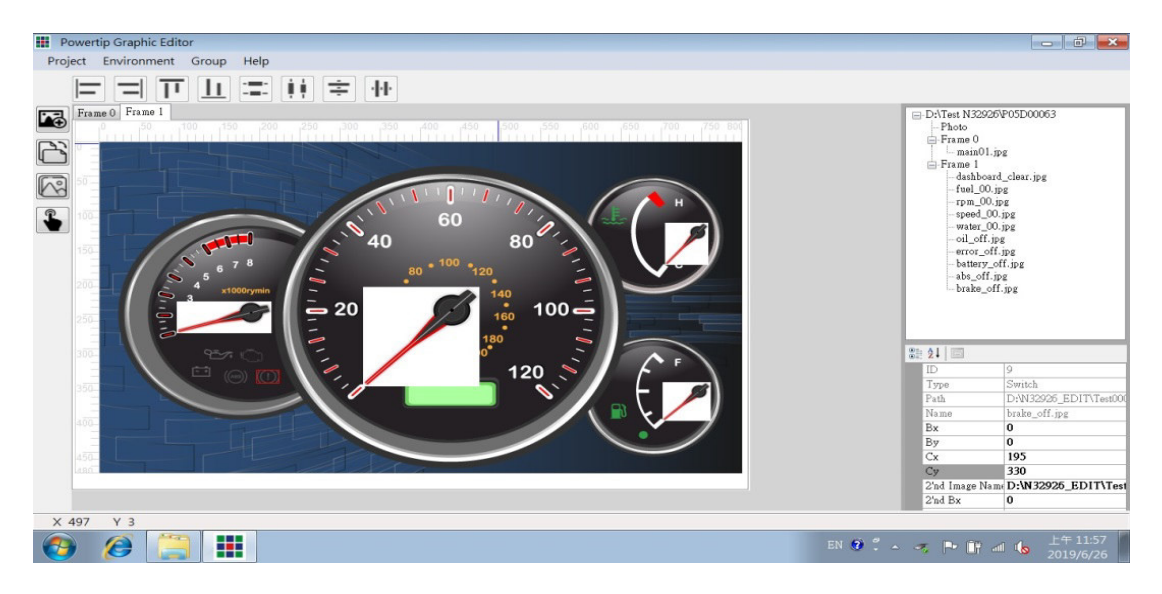

## Making graphic control data (EX: Menu \*.jpg)

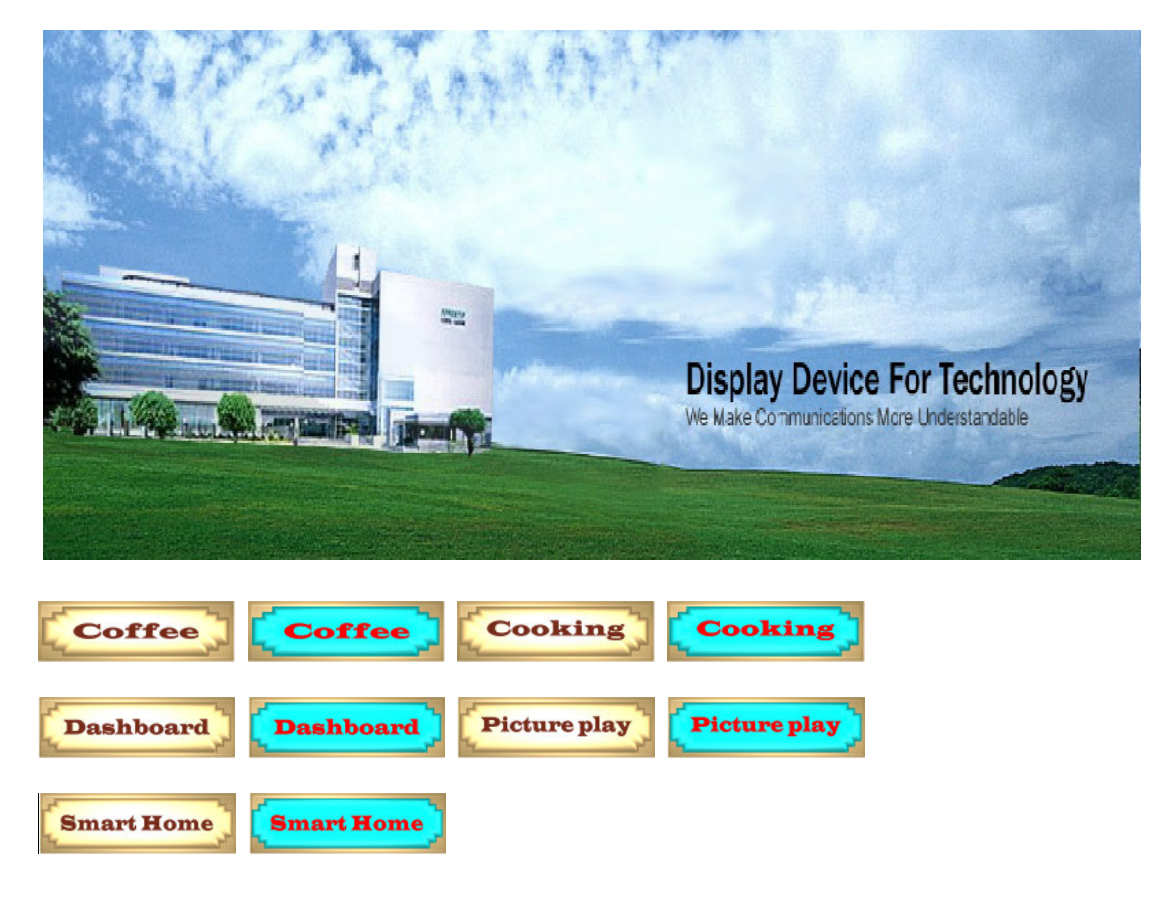

#### After software combination

| III Powertip Graphic Editor                                                                                                    |                                                                                                    |
|----------------------------------------------------------------------------------------------------|----------------------------------------------------------------------------------------------------|
| Project Environment Group Help                                                                                                    |                                                                                                    |
|                                                                                                    |                                                                                                    |
| Prane 0       Frame 1         Image: Contract the standard of the standard of the standard o | DATest N2220POSD0003<br>Photo<br>Photo<br>P |
| X 798 Y 260                                                                                                    | 下午 01:15                                                                                                    |
|                                                                                                    | EN 🔮 💈 🦰 🔐 📶 🌘 2019/6/26                                                                                                    |

### Put a lot of pictures to play

| III Powertip Graphic Editor                                                                                                    |                                                                                                    |
|----------------------------------------------------------------------------------------------------|----------------------------------------------------------------------------------------------------|
| Project Environment Group Help                                                                                                    |                                                                                                    |
|                                                                                                    |                                                                                                    |
| Image: Section of the section of the section of th | DATest N32020F05D00063<br>Photo<br>Prane 0<br>- picture_off.jpg<br>- oofie_off.jpg<br>- oofie_off.jpg<br>- oofie_off.jpg<br>- oofie_off.jpg<br>- oofie_off.jpg<br>- oofie_off.jpg<br>- ba.off.jpg<br>- ba.off.jpg<br>- ba.off.jpg<br>- value_Oj.jpg<br>- value_Oj.jpg<br>- v |
| X 213 Y 0                                                                                                    | 下午 02:44                                                                                                    |
|                                                                                                    | EN 🔮 🏴 🔐 📶 🌘 2019/6/26                                                                                                    |

Save and exit, copy files to memory, put in the control board.

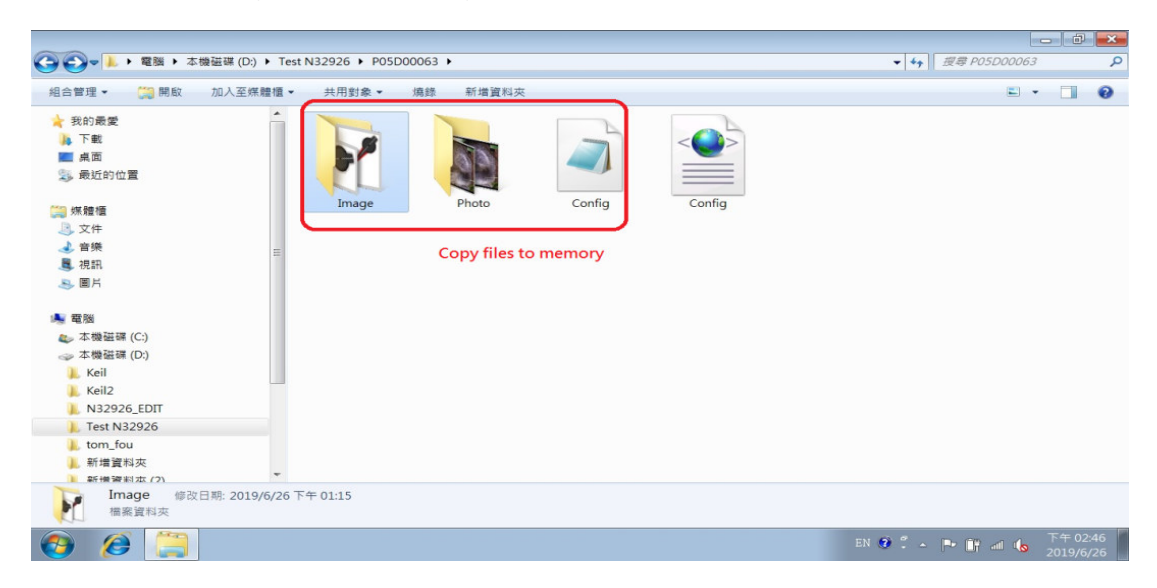

Power on control board and connected to RS232(PC), First see logo picture

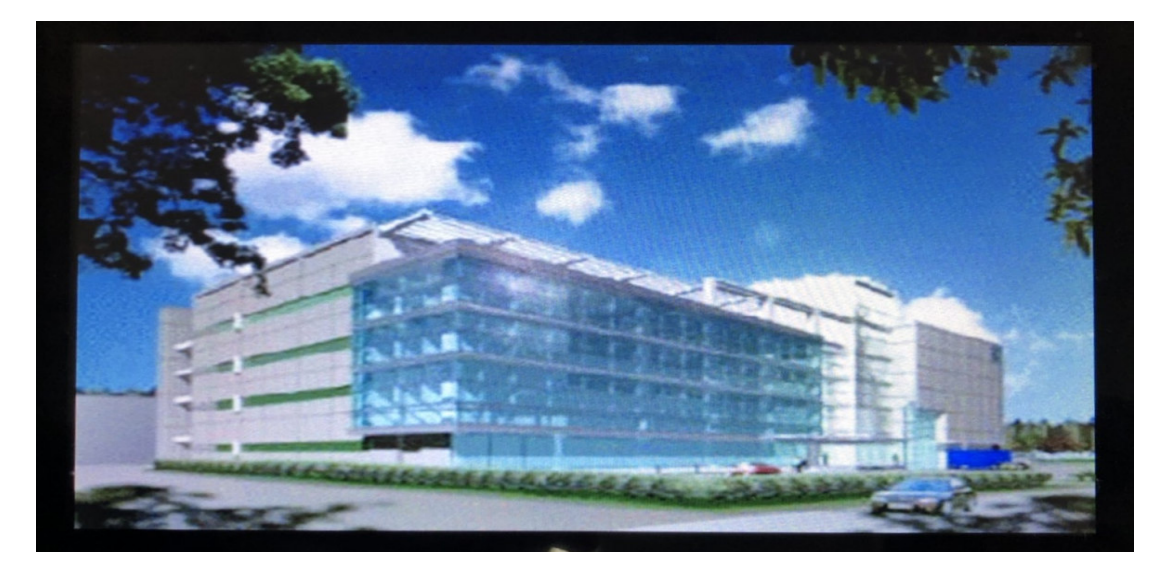

## Command control program

| M/ Port Stratage<br>COM Fort: Basel Rate: Parity: Data Bits: Step Bits:<br>COM4 ▼ 115200 ▼ Ness ▼ 0 ▼ One ▼ Desconnect LCD Heinght 40                                                                                                    | ACK ON<br>ACK OFF                                                                                                    |
|----------------------------------------------------------------------------------------------------|----------------------------------------------------------------------------------------------------|
| ier Set Peregronal Color<br>Cless 0 0 0 Set PG 255 255 Set BG                                                                                                    | Backlight Control<br>Duty:<br>255 BL_VAL BL_ON BL_OFF                                                                                                    |
| aw Function<br>'m Sime: Xa: Ya: Xb: Yb: Draw Line<br>1 Set Pen Size 0 0 0 0 Daw Box 0 0 0 Fill Carde<br>Fill Carde                                                                                                    | Set Line Style Buzzer<br>Syle:<br>Stat Style On Off<br>RTC Control                                                                                                    |
| dP Function           dP ID:         X:           0         0           0         0   Show BMP                                                                                                    | Year:         0         0         0         0         0         0         0         0         0         0         0         0         0         0         0         0         0         0         0         0         0         0         0         0         0         0         0         0         0         0         0         0         0         0         0         0         0         0         0         0         0         0         0         0         0         0         0         0         0         0         0         0         0         0         0         0         0         0         0         0         0         0         0         0         0         0         0         0         0         0         0         0         0         0         0         0         0         0         0         0         0         0         0         0         0         0         0         0         0         0         0         0         0         0         0         0         0         0         0         0         0         0         0         0         0         0 |
| st Function<br>1 Y 1<br>3 0 0 Set Loossion<br>3 Set Constant<br>0 Font Salect<br>0 Font Salect<br>0 Font Salect<br>0 Font Salect<br>0 Font Salect<br>0 Font Salect<br>0 Font Salect<br>0 Font Salect Font Salect Font Font Font Font Font Font Font Fon | RTC Display         RTC Shop           Blass:         Ormes:         Red:           0         0         Set FO           0         0         Set BO                                                                                                    |
| alt Mode:<br>O Feat Mode<br>ow Frame Show Frame Object<br>Obj ID: Angle: Rotation Obj ID: OwOff: Switch                                                                                                    | X:         Y:         Fost Type:           0         0         Set Location         0         Fost Type           Fost Mode:         0         Set Mode         0         Set Mode                                                                                                    |
| 0 Show Frame 0 0 Set Rotation 0 0 - Switch                                                                                                    |                                                                                                    |

#### Show Frame 0

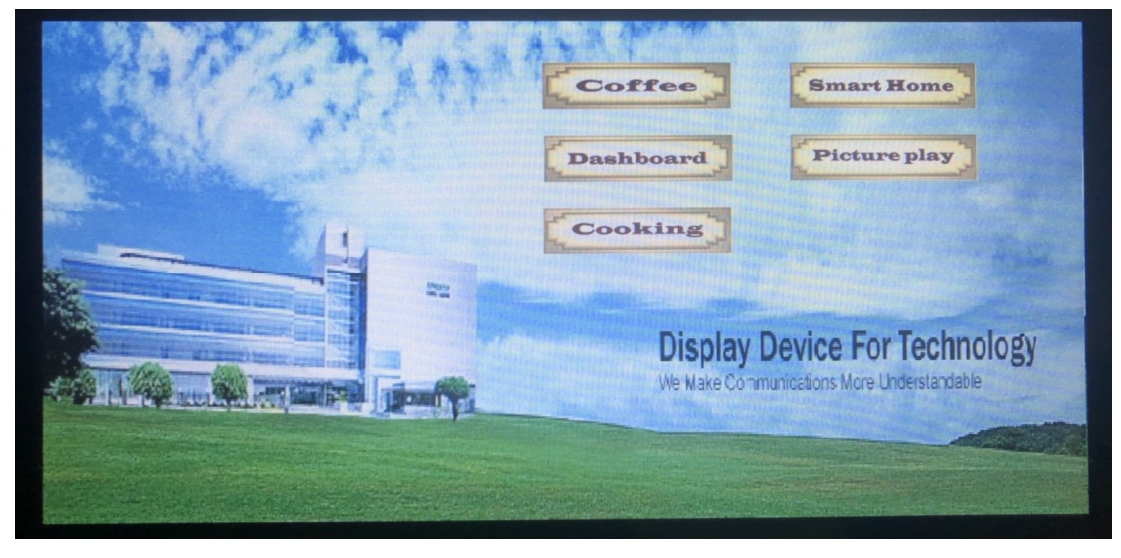

| Touch | "Coffee" firmware transfer " 30 00 01"       |
|-------|----------------------------------------------|
| Touch | "Dashboard" firmware transfer " 30 00 02"    |
| Touch | "Cooking" firmware transfer " 30 00 03"      |
| Touch | "Smart Home" firmware transfer " 30 00 04"   |
| Touch | "Picture play" firmware transfer " 30 00 05" |

## Show Frame 1

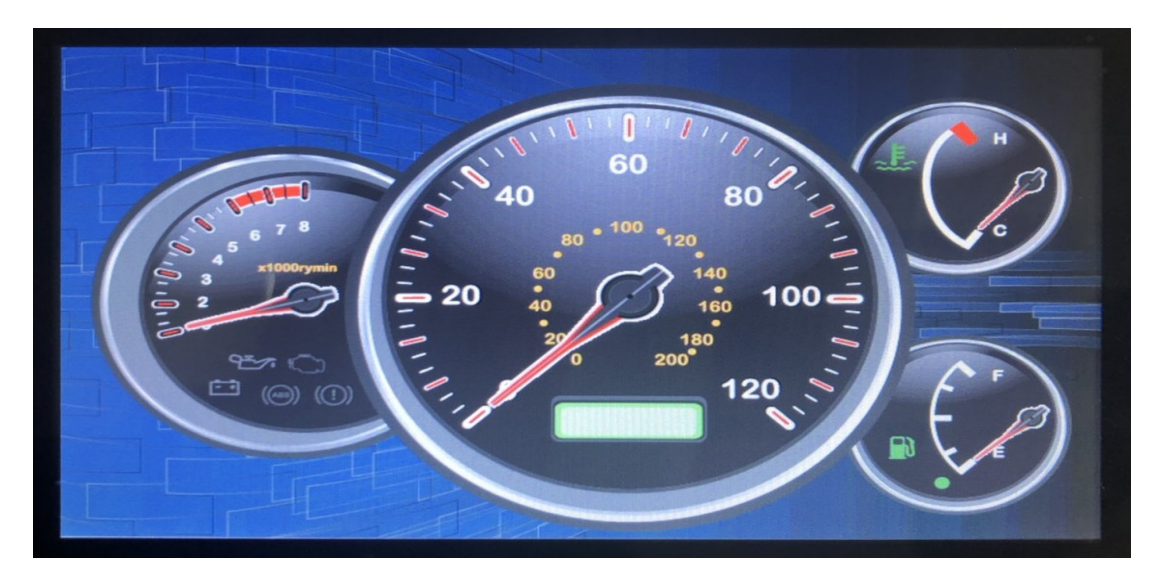

Command control program change display object

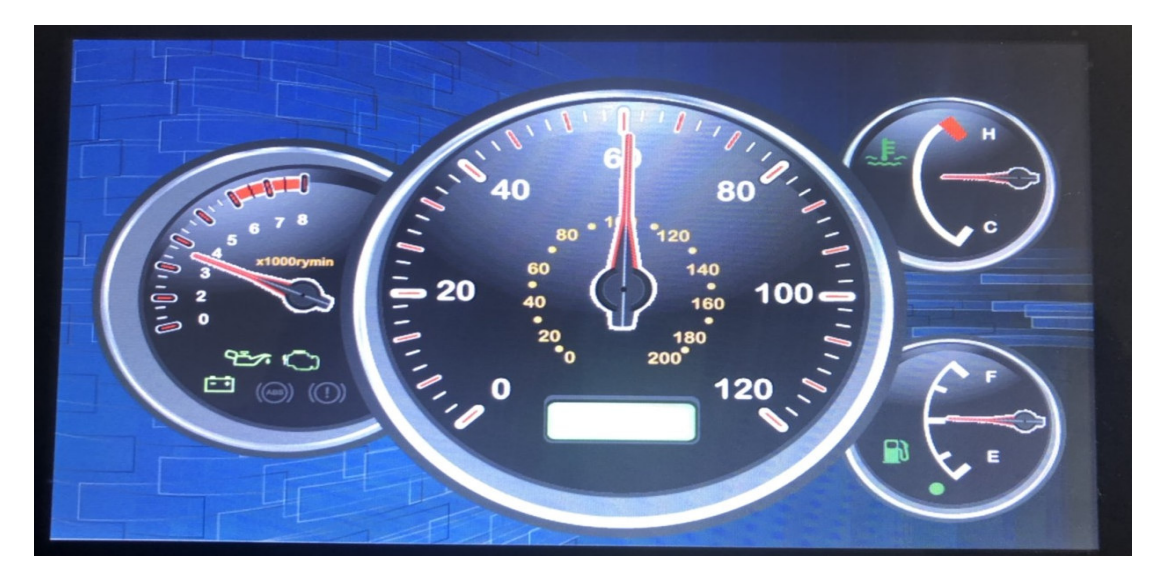

For detailed specifications, please refer to the command table.

# **Firmware setting operation**

## Update Firmware form SD or eMMC

Connect USB & RS232 to the control board, open communication software.

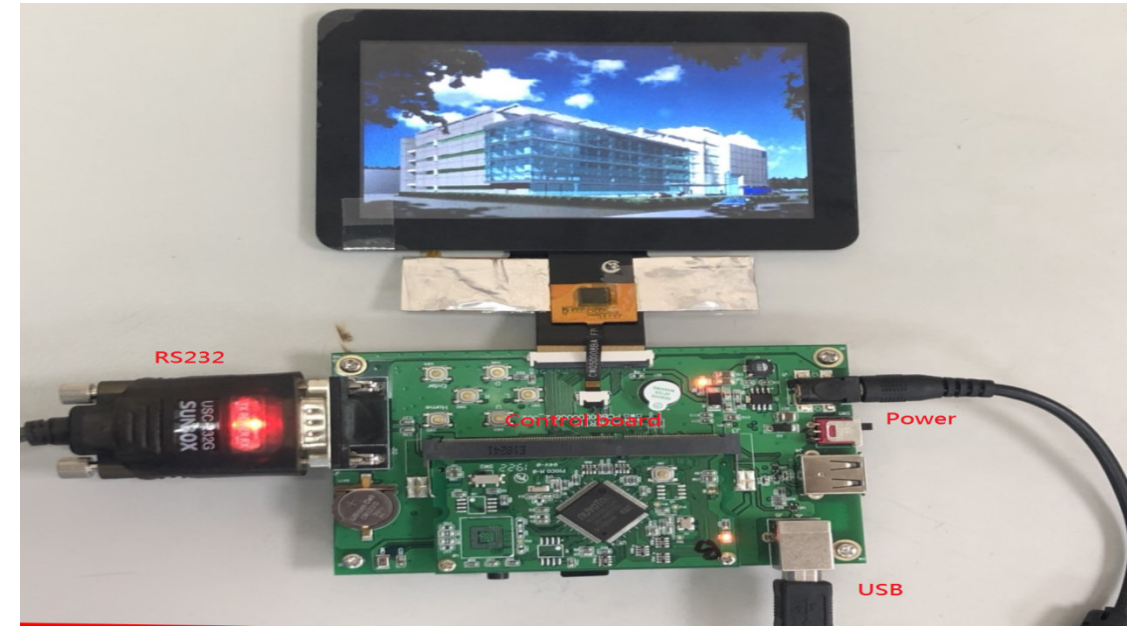

Power on and transfer code "AA 58 00 C3"

| AccessPort - COM4(115200,N,8,1) Opened                          | Martin arthur day through the set |                                |
|-----------------------------------------------------------------|-----------------------------------|--------------------------------|
| 文件(F) 編輯(E) 查看(V) 監控(M) 工具(T) 操作(O) 幫助(H)                       |                                   |                                |
| 😘 🕘 🛃 🚽 💪 🥥 🛛 🛪 🖬 🖓 🖓                                           |                                   |                                |
| Terminal Monitor                                                |                                   |                                |
| E Bites ab C                                                    |                                   |                                |
| 00000000: 10 0 10 02                                            |                                   | . *                            |
| Power on successfully                                           |                                   |                                |
|                                                                 |                                   |                                |
|                                                                 |                                   |                                |
|                                                                 |                                   |                                |
|                                                                 |                                   |                                |
|                                                                 |                                   |                                |
|                                                                 |                                   |                                |
|                                                                 |                                   |                                |
|                                                                 |                                   |                                |
|                                                                 |                                   |                                |
|                                                                 |                                   |                                |
|                                                                 |                                   |                                |
|                                                                 |                                   |                                |
|                                                                 |                                   |                                |
|                                                                 |                                   |                                |
|                                                                 |                                   |                                |
|                                                                 |                                   |                                |
| 發送→ ●十六進位 ◎字串 Plain Text ▼ 即時發送 潘安數據 發送資料                       | Max Size < 64KB                   | ×                              |
| 00000000:AA 58 00 C3 【 Control command :果                       |                                   | *                              |
| Control continuity                                              |                                   |                                |
|                                                                 |                                   |                                |
| · · · · · · · · · · · · · · · · · · ·                           |                                   |                                |
| Comm Status CTS V DSR V RING RLSD (CD) CTS Hold DSR Hold RLSD H | old XOFF Hold                     | *                              |
|                                                                 |                                   | 發送 4 接收 343 COM4(115200,N,8,1) |
| 👏 e 🛛 🖀 🦉 🗿 🌁 🖉 🛷                                               |                                   | 🖮 🤨 🖡 🖌 🧒 👔 🧃 🏴 📶 上午 09:30     |

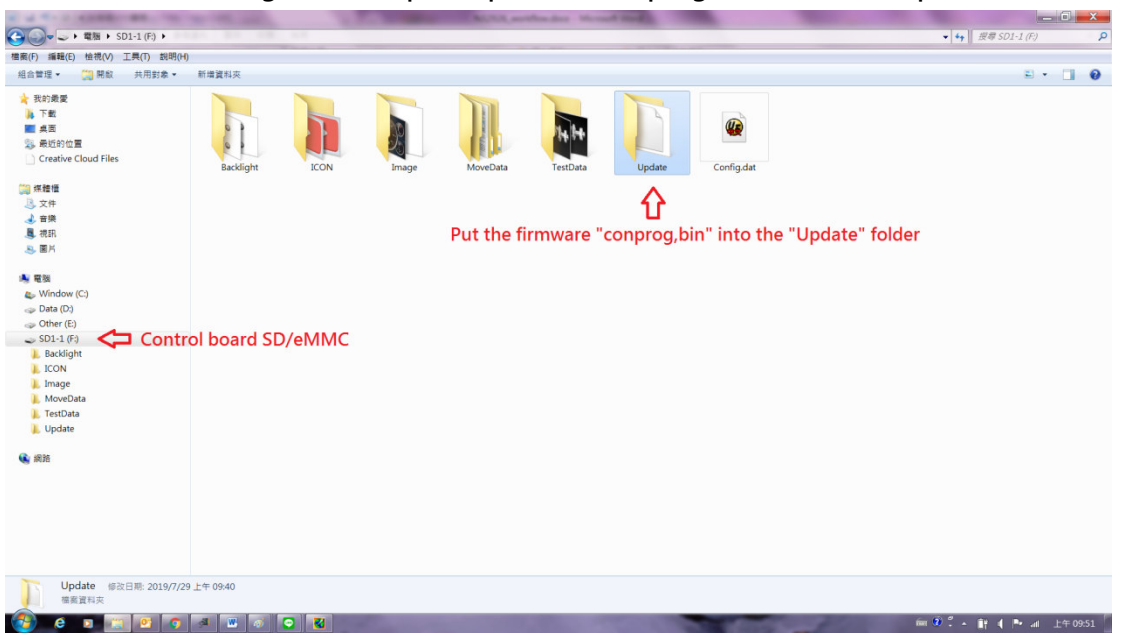

#### See the folder through the computer, put the "conprog.bin" file in the update folder

#### Power off and then power on

Transfer the "AA 5A 00 C3" code to the control board and wait for the system to respond with "10 02" to indicate that the update is complete.

| AccessPort - COM4(115200,N,8,1) Opened | 1 1 1 1 1 1 1 1 1 1 1 1 1 1 1 1 1 1 1 | MUNICAL ADDRESS AND ADDRESS ADDRESS ADDRES | and the second second s | _ 0 <mark>_ ×</mark>          |
|----------------------------------------|---------------------------------------|----------------------------------------------------------------------------------------------------|----------------------------------------------------------------------------------------------------|-------------------------------|
| 文件(F) 編輯(E) 查看(V) 監控(M) 工具(T) 操作(O) 幫助 | )(H)                                  |                                                                                                    |                                                                                                    |                               |
| 🍓 🕘 🛃 🍃 🥝 👘                            | 脱击粉版本 1.37 Build 1870                 |                                                                                                    |                                                                                                    |                               |
| Terminal Monitor                       |                                       |                                                                                                    |                                                                                                    |                               |
|                                        |                                       |                                                                                                    |                                                                                                    |                               |
| 00000000: 10 01 00 02 C Firmw          | are response                          |                                                                                                    |                                                                                                    | *                             |
|                                        |                                       |                                                                                                    |                                                                                                    |                               |
|                                        |                                       |                                                                                                    |                                                                                                    |                               |
|                                        |                                       |                                                                                                    |                                                                                                    |                               |
|                                        |                                       |                                                                                                    |                                                                                                    |                               |
|                                        |                                       |                                                                                                    |                                                                                                    |                               |
|                                        |                                       |                                                                                                    |                                                                                                    |                               |
|                                        |                                       |                                                                                                    |                                                                                                    |                               |
|                                        |                                       |                                                                                                    |                                                                                                    |                               |
|                                        |                                       |                                                                                                    |                                                                                                    |                               |
|                                        |                                       |                                                                                                    |                                                                                                    |                               |
|                                        |                                       |                                                                                                    |                                                                                                    |                               |
|                                        |                                       |                                                                                                    |                                                                                                    |                               |
|                                        |                                       |                                                                                                    |                                                                                                    |                               |
|                                        |                                       |                                                                                                    |                                                                                                    |                               |
|                                        |                                       |                                                                                                    |                                                                                                    |                               |
|                                        |                                       |                                                                                                    |                                                                                                    |                               |
|                                        |                                       |                                                                                                    |                                                                                                    |                               |
|                                        |                                       |                                                                                                    |                                                                                                    |                               |
|                                        |                                       |                                                                                                    |                                                                                                    |                               |
|                                        |                                       |                                                                                                    |                                                                                                    |                               |
|                                        |                                       |                                                                                                    |                                                                                                    |                               |
|                                        |                                       |                                                                                                    |                                                                                                    |                               |
|                                        |                                       |                                                                                                    |                                                                                                    |                               |
| 發送。> ② 六碼位 ①字母 Plain.Text -            | 四時發送 清空數據 發送資料                        | Max Size < 64KB                                                                                                    |                                                                                                    |                               |
| 0000000: AA 5A 00 C3 1 )               | trol command                          |                                                                                                    |                                                                                                    | *                             |
|                                        | ittor command                         |                                                                                                    |                                                                                                    |                               |
|                                        |                                       |                                                                                                    |                                                                                                    |                               |
|                                        |                                       |                                                                                                    |                                                                                                    |                               |
|                                        |                                       |                                                                                                    |                                                                                                    |                               |
| Comm Status CTS ZDSR ZRING RESD (      | TD) CTS Hold CDSR Hold CRLSD H        | Inid TXOFF Hold                                                                                                    |                                                                                                    |                               |
| the                                    |                                       |                                                                                                    |                                                                                                    | 發送12 接收347 COM4(115200.N.8.1) |
| 🕙 e 🗉 🖀 🖉 🖉                            | a 🖸 📓                                 | and the second second                                                                                                    | and the second second s | fier 🕺 🕺 🔺 👔 🧃 🏴 all 上午 10:31 |

## Format SD / eMMC by Firmware

Transfer the **"AA 5F 00 C3"** code to the control board and wait for the system to respond with "10 02" to indicate that the **"Format"** is complete

| 3- Accession countrational obeined                                                                        |                                | A REAL PROPERTY AND ADDRESS OF THE OWNER.                                                                        | a second a second second second second second second second second second second second second second second se                                                                                                    |       |                                         |
|----------------------------------------------------------------------------------------------------|--------------------------------|----------------------------------------------------------------------------------------------------|----------------------------------------------------------------------------------------------------|-------|-----------------------------------------|
| 文件(F) 編輯(E) 查看(V) 監控(M) 工具(T) 操作(O)                                                                       | 幫助(H)                          |                                                                                                    |                                                                                                    |       |                                         |
| 🍋 🕘 🔁 🗒 🍃 🥥                                                                                               | 语下献孟衍版本 1.37 Build 1870        |                                                                                                    |                                                                                                    |       |                                         |
| Terminal Monitor                                                                                          |                                |                                                                                                    |                                                                                                    |       |                                         |
| 🖬 🕮 Hex ab 🖾 🧟 👝                                                                                          |                                |                                                                                                    |                                                                                                    |       |                                         |
| 00000000: 10 01 10 02 <p for<="" th=""><th>rmat is complete</th><th></th><th></th><th></th><th>*</th></p> | rmat is complete               |                                                                                                    |                                                                                                    |       | *                                       |
|                                                                                                    |                                |                                                                                                    |                                                                                                    |       |                                         |
|                                                                                                    |                                |                                                                                                    |                                                                                                    |       |                                         |
|                                                                                                    |                                |                                                                                                    |                                                                                                    |       |                                         |
|                                                                                                    |                                |                                                                                                    |                                                                                                    |       |                                         |
|                                                                                                    |                                |                                                                                                    |                                                                                                    |       |                                         |
|                                                                                                    |                                |                                                                                                    |                                                                                                    |       |                                         |
|                                                                                                    |                                |                                                                                                    |                                                                                                    |       |                                         |
|                                                                                                    |                                |                                                                                                    |                                                                                                    |       |                                         |
|                                                                                                    |                                |                                                                                                    |                                                                                                    |       |                                         |
|                                                                                                    |                                |                                                                                                    |                                                                                                    |       |                                         |
|                                                                                                    |                                |                                                                                                    |                                                                                                    |       |                                         |
|                                                                                                    |                                |                                                                                                    |                                                                                                    |       |                                         |
|                                                                                                    |                                |                                                                                                    |                                                                                                    |       |                                         |
|                                                                                                    |                                |                                                                                                    |                                                                                                    |       |                                         |
|                                                                                                    |                                |                                                                                                    |                                                                                                    |       |                                         |
|                                                                                                    |                                |                                                                                                    |                                                                                                    |       |                                         |
|                                                                                                    |                                |                                                                                                    |                                                                                                    |       |                                         |
|                                                                                                    |                                |                                                                                                    |                                                                                                    |       |                                         |
|                                                                                                    |                                |                                                                                                    |                                                                                                    |       |                                         |
|                                                                                                    |                                |                                                                                                    |                                                                                                    |       |                                         |
|                                                                                                    |                                |                                                                                                    |                                                                                                    |       |                                         |
|                                                                                                    |                                |                                                                                                    |                                                                                                    |       |                                         |
|                                                                                                    |                                |                                                                                                    |                                                                                                    |       | *                                       |
| 報送→ ●十 <del>次通位</del> (上字串 Plain Text                                                                     | ▼ □□時報送 清空敷線 報送資料              | Max Size < 64KB                                                                                                  |                                                                                                    |       | 10                                      |
|                                                                                                    |                                |                                                                                                    |                                                                                                    |       | <u>^</u>                                |
| Contraction Contract (Chi                                                                                 |                                |                                                                                                    |                                                                                                    |       |                                         |
|                                                                                                    |                                |                                                                                                    |                                                                                                    |       |                                         |
|                                                                                                    |                                |                                                                                                    |                                                                                                    |       |                                         |
|                                                                                                    |                                |                                                                                                    |                                                                                                    |       | *                                       |
| Comm Status CTS DSR RING RL                                                                               | LSD (CD) CTS HOM DSR Hold RLSD | Hold XOFF Hold                                                                                                   |                                                                                                    | 粉谜 16 | 18/7 201 COM4(115200 N 8 1)             |
|                                                                                                    |                                | and the second second second second second second second second second second second second second second second |                                                                                                    | NE 16 | 12 d B. d FG 1041                       |
|                                                                                                    |                                | And a second second second second second second second second second second second second second second second   | and the second second s |       | 1 4 · · · · · · · · · · · · · · · · · · |

#### **Firmware version confirmation**

Transfer the "AA 5C 00 C3" code to the control board and wait for the firmware

| response | dat | а |
|----------|-----|---|
|----------|-----|---|

| AccessPort - COM4(115200,N,8,1) Opened                                                 |                                       |
|----------------------------------------------------------------------------------------|---------------------------------------|
| 文件(F) 編輯(E) 查看(V) 整控(M) 工具(T) 操作(O) 無節(H)                                              |                                       |
| 😘 💿 📑 💃 🙆 🙀 🙀 🙀 🙀 🖓                                                                    |                                       |
| Terminal Wonitor                                                                       |                                       |
|                                                                                        |                                       |
| 000000000: 10 01 0 56 31 2E 30 5F 32 30 31 39 2D 30 37 2D 32 37 5F 30 30 3A 32 3 10 02 |                                       |
|                                                                                        |                                       |
|                                                                                        |                                       |
|                                                                                        |                                       |
| Firmware version                                                                       |                                       |
|                                                                                        |                                       |
|                                                                                        |                                       |
|                                                                                        |                                       |
|                                                                                        |                                       |
|                                                                                        |                                       |
|                                                                                        |                                       |
|                                                                                        |                                       |
|                                                                                        |                                       |
|                                                                                        |                                       |
|                                                                                        |                                       |
|                                                                                        |                                       |
|                                                                                        |                                       |
|                                                                                        |                                       |
|                                                                                        |                                       |
|                                                                                        |                                       |
|                                                                                        |                                       |
|                                                                                        |                                       |
|                                                                                        |                                       |
|                                                                                        |                                       |
| 「<br>1913年、 ①山山山市・「山山市山市」 = 「町市市田市」 (唐代新報) 「正路美田田」 「」 Mar Can e 6070                   |                                       |
|                                                                                        |                                       |
|                                                                                        |                                       |
|                                                                                        |                                       |
|                                                                                        |                                       |
|                                                                                        |                                       |
|                                                                                        | -                                     |
| Commistatus C15 MCRA MIRTO RESU (CD) C15 Hold LCR Hold RESD Hold XOFF Hold             | 新祥 20 接順 420 COM4/115200 N 8 1)       |
|                                                                                        | 1 1 1 1 1 1 1 1 1 1 1 1 1 1 1 1 1 1 1 |
|                                                                                        |                                       |